# $\label{eq:https://www.youtube.com/watch?reload=9&v=FJZeBvat7YQ&fbclid=IwAR2wHd58D41mQEc80noNqQ2oHPJUylUJTMU509A2uXYH1ZjsWB3X8Ws27Eo}$

#### Magic girl - video les

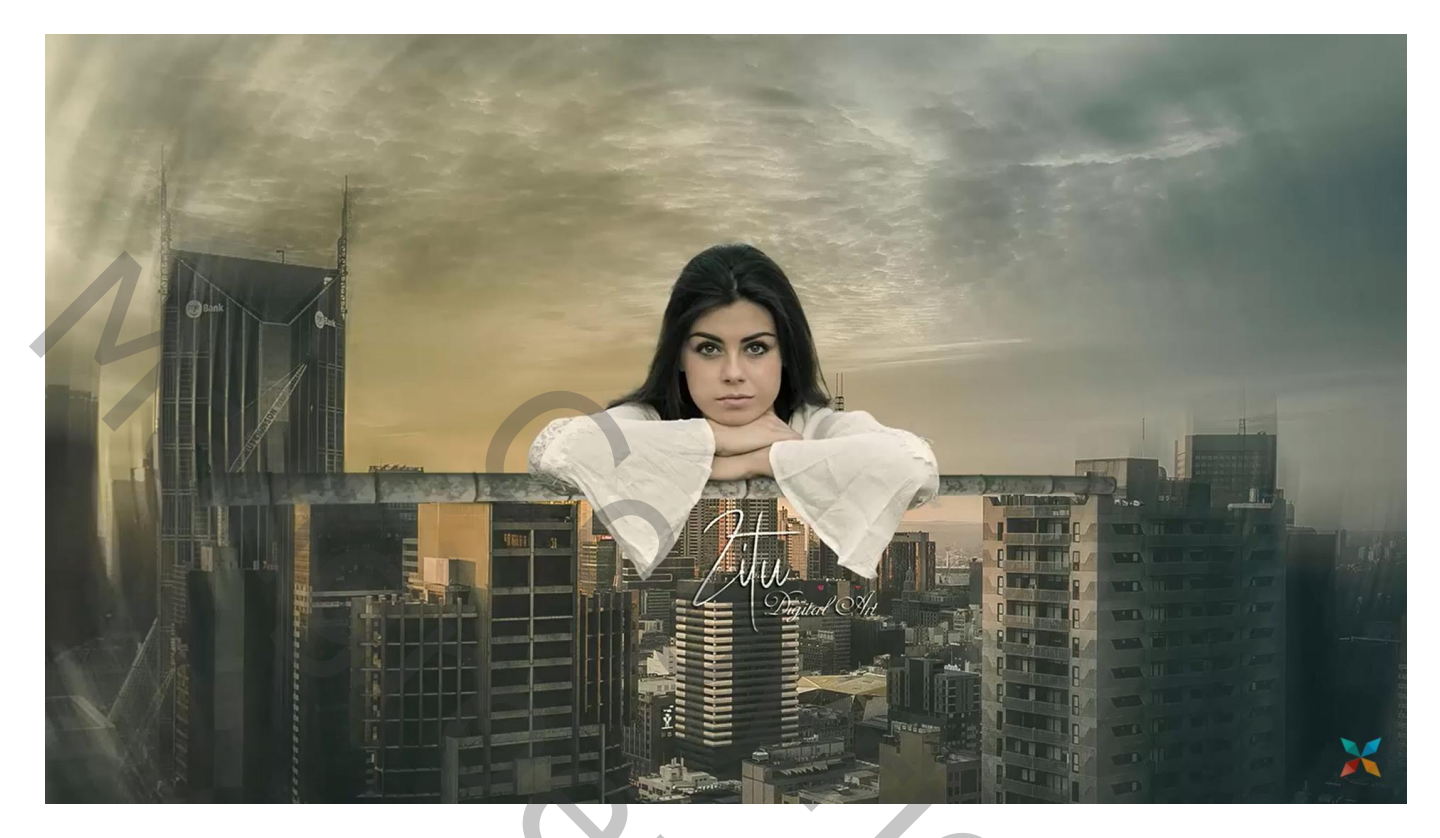

Nodig : model; achtergrond; bamboe; lettertypes ; vogels gulls 2722093

Open de achtergrond laag; achtergrond ontgrendelen; Open afbeelding met bamboe; een dikke bamboe selecteren; toevoegen boven de stad Roteer 90°; plaats boven twee gebouwen

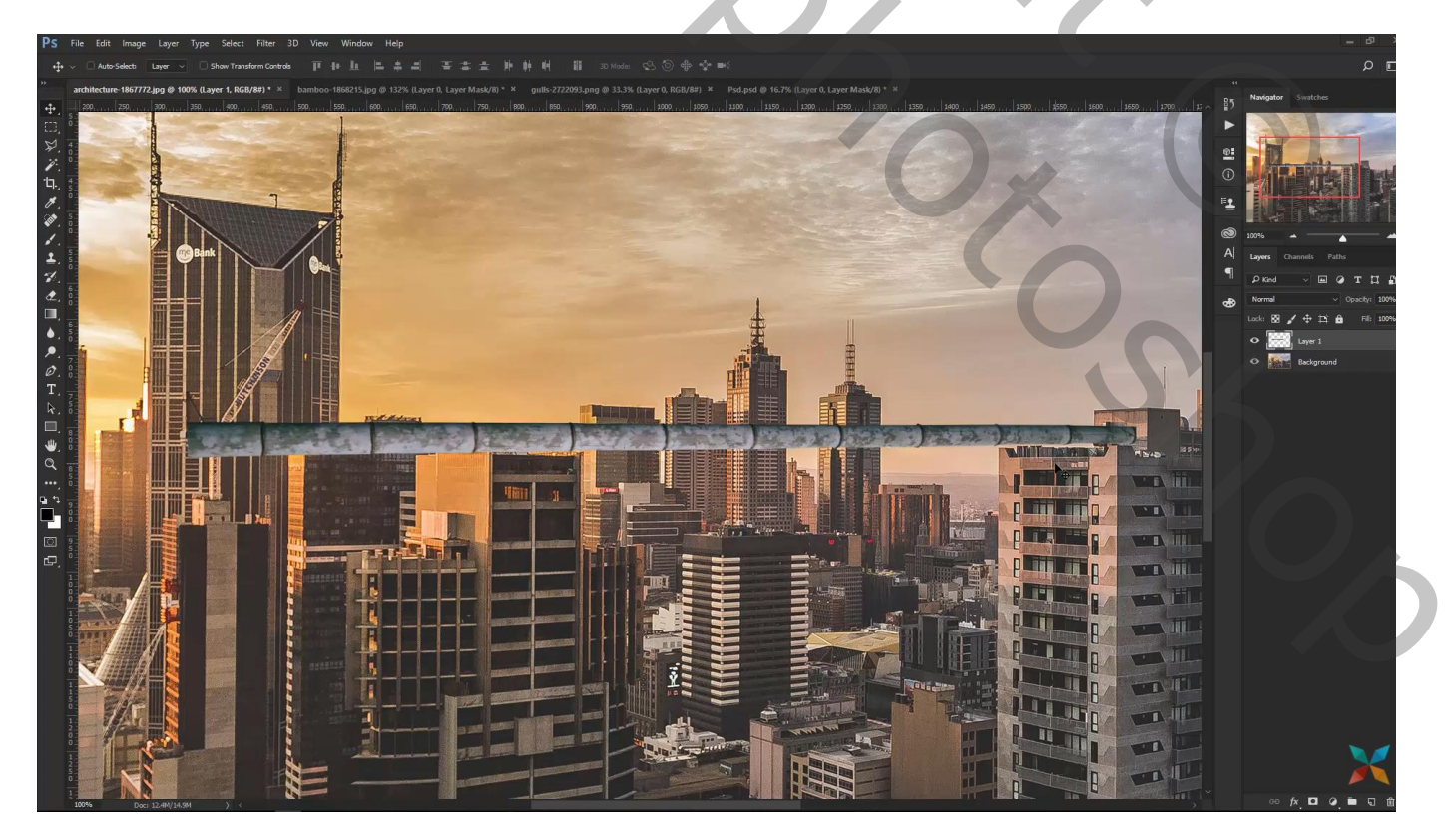

Nieuwe laag onder de bamboe; schaduwstippen plaatsen; transformeren net boven de gebouwen Dupliceren ; eentje rechts en eentje ongeveer in het midden Groepeer de drie lagen in de groep "bamboe"

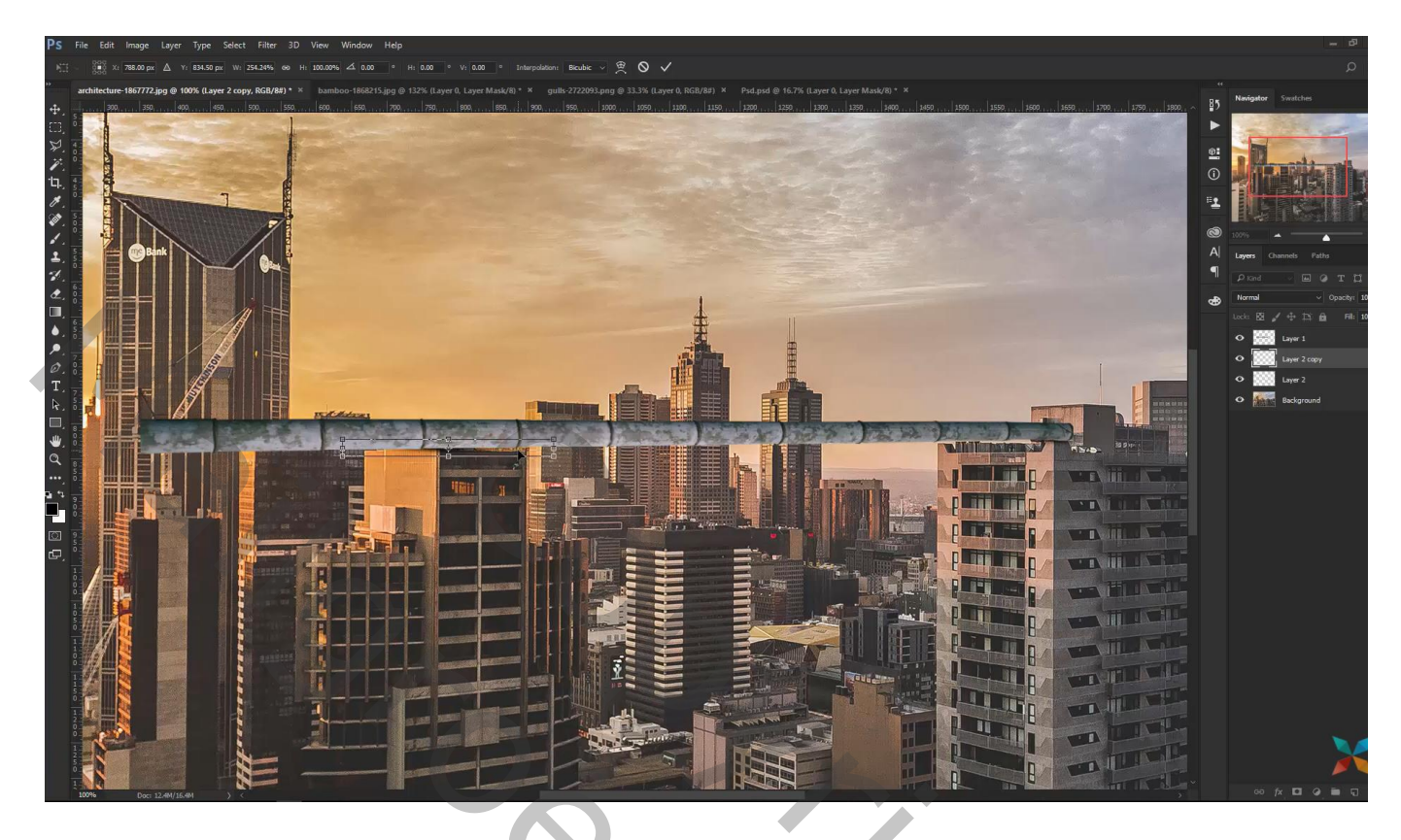

Voor de bamboe : Afbeelding  $\rightarrow$  Aanpassingen  $\rightarrow$  Kleurbalans, Middentonen = 18 ; 0 ; -12

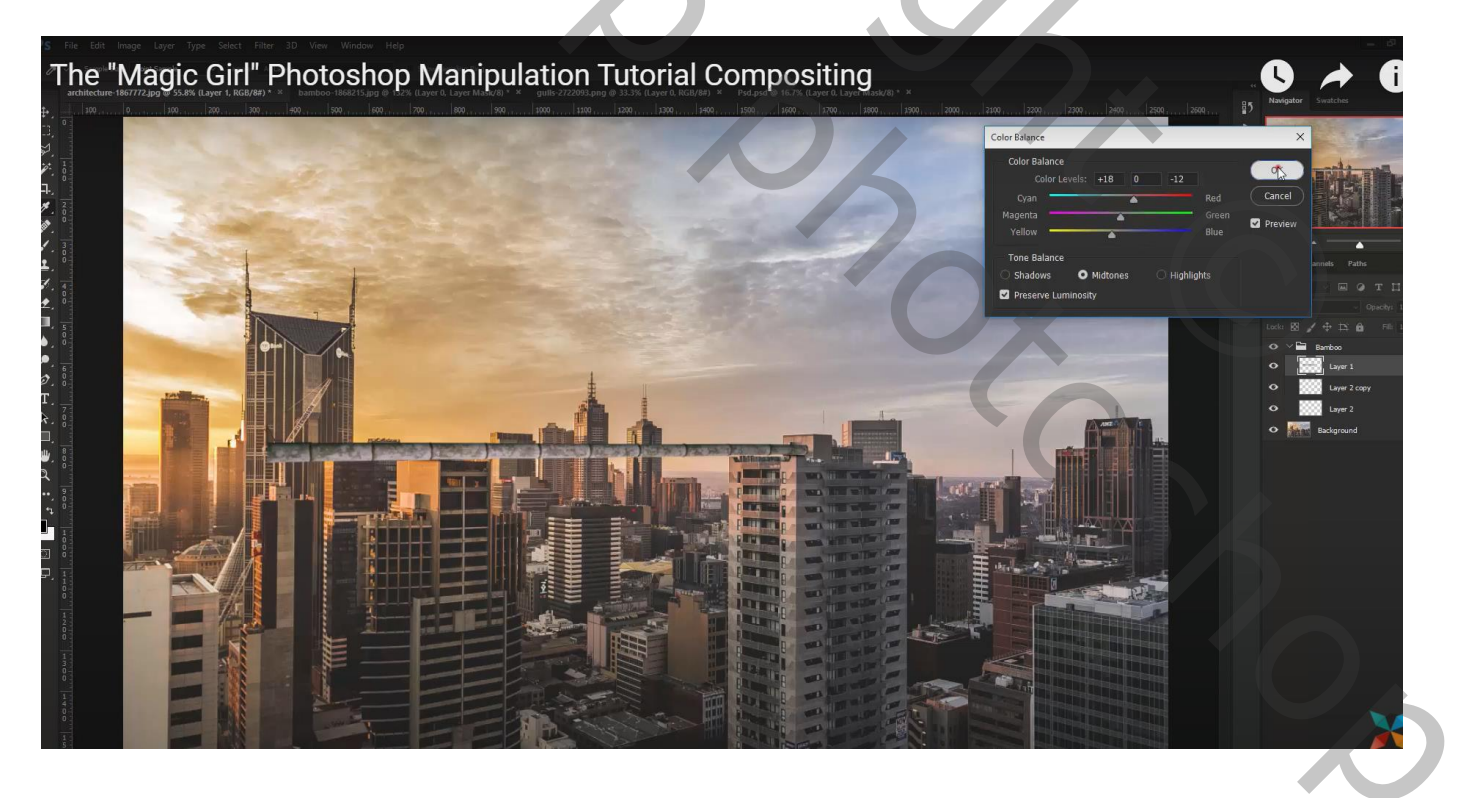

Selectie van het meisje; boven op de bamboe plaatsen; laagmasker toepassen Wat Kleuraanpassingen in Camera Raw : hoogl = -69 ; schad =-32 ; wit = -35; helderheid = 18

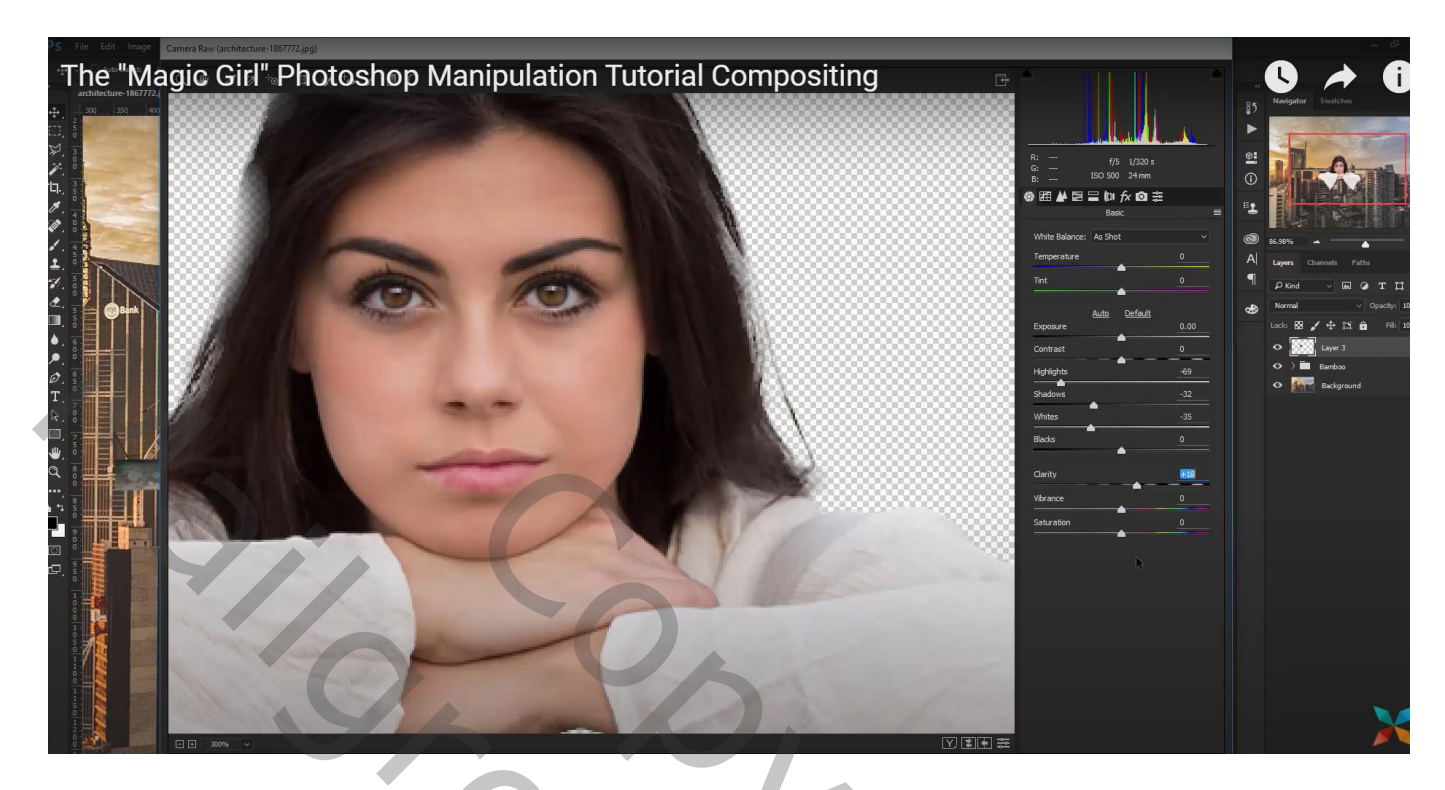

De laag met "stad" wat groter maken

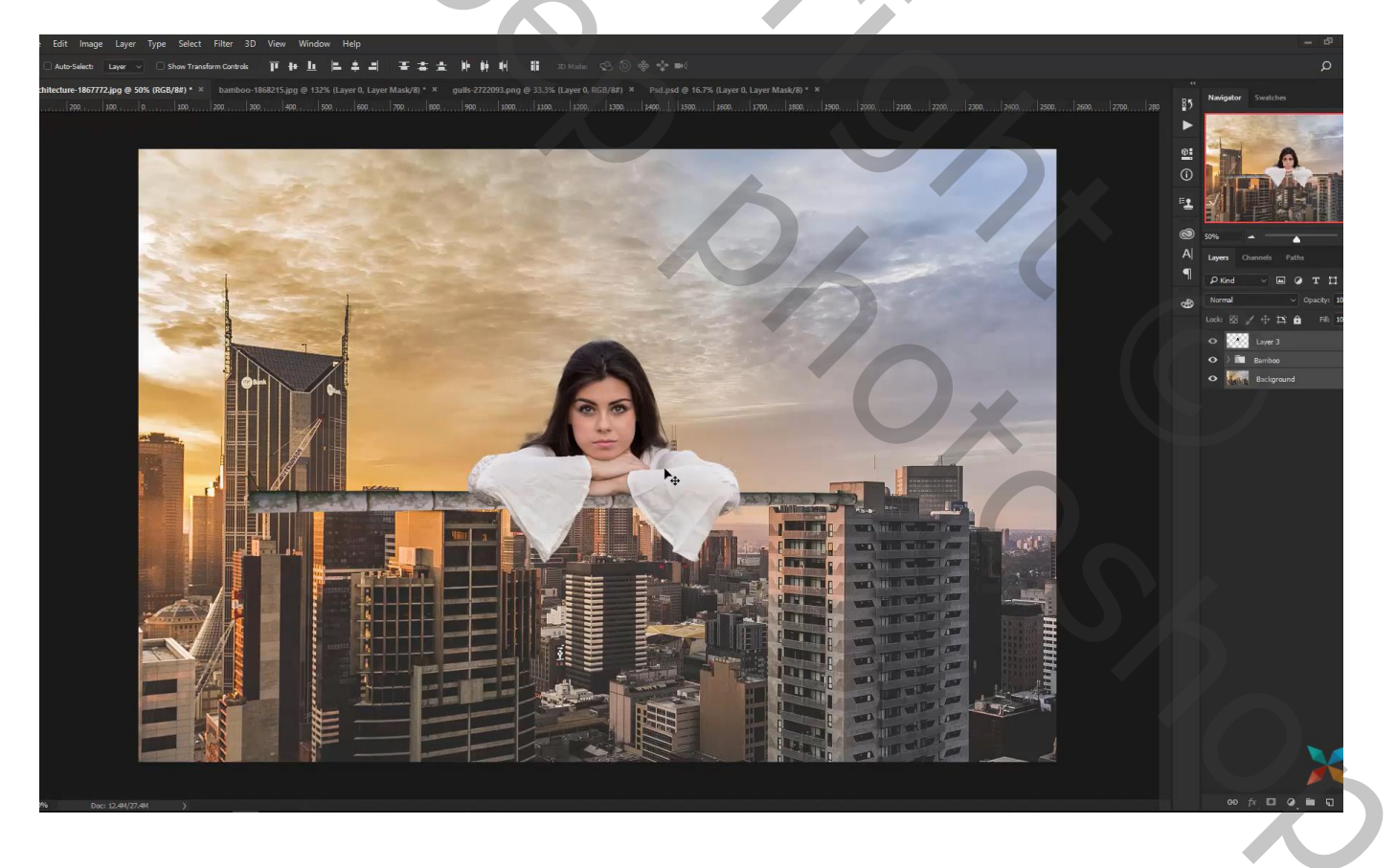

Nieuwe laag onder het meisje; schaduwen schilderen onder de armen De twee lagen groeperen in de groep "meisje"

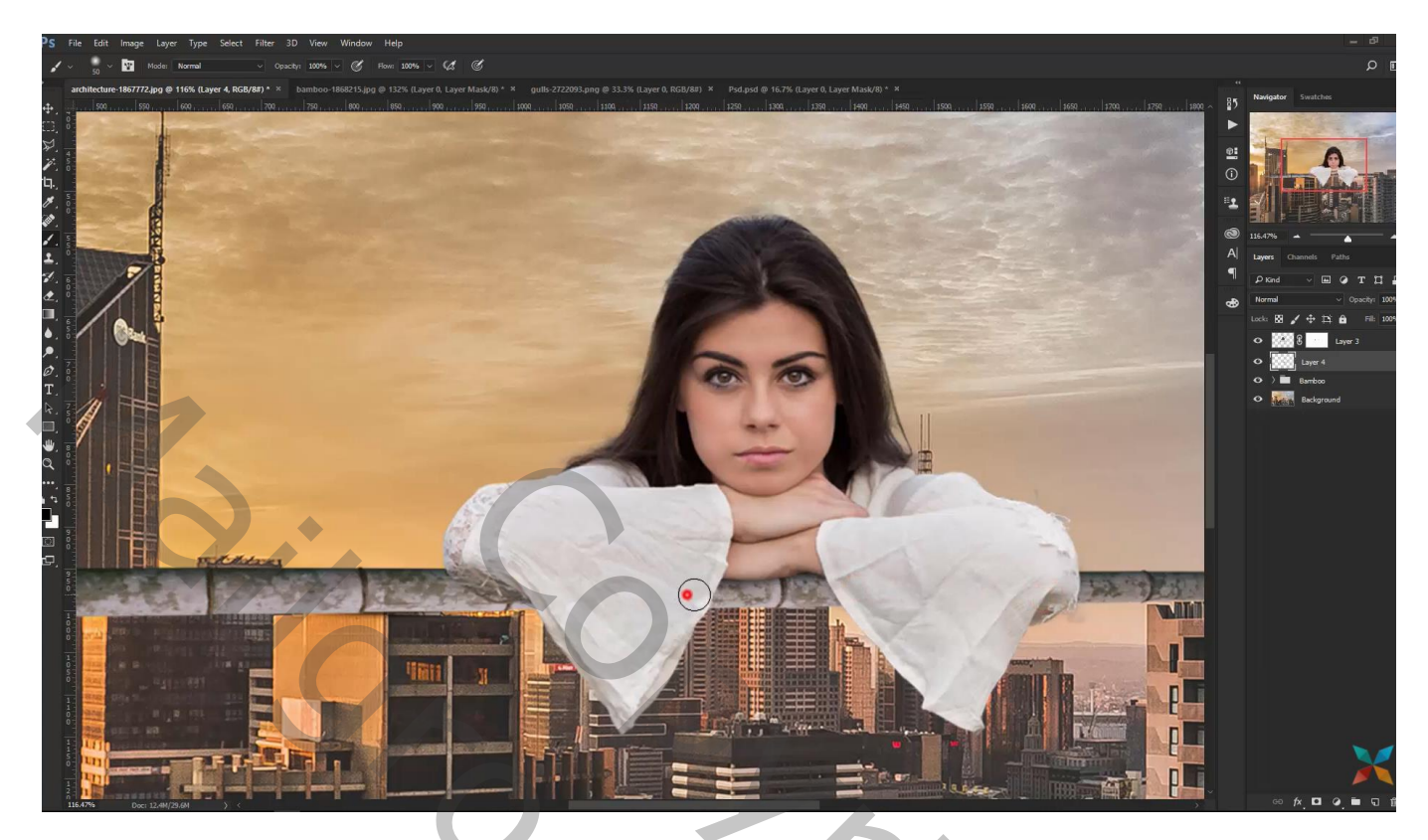

Bovenste laag; Aanpassingslaag 'Kleurtoon/Verzadiging' : 0 ; -20 ; 0 ; geen Uitknipmasker

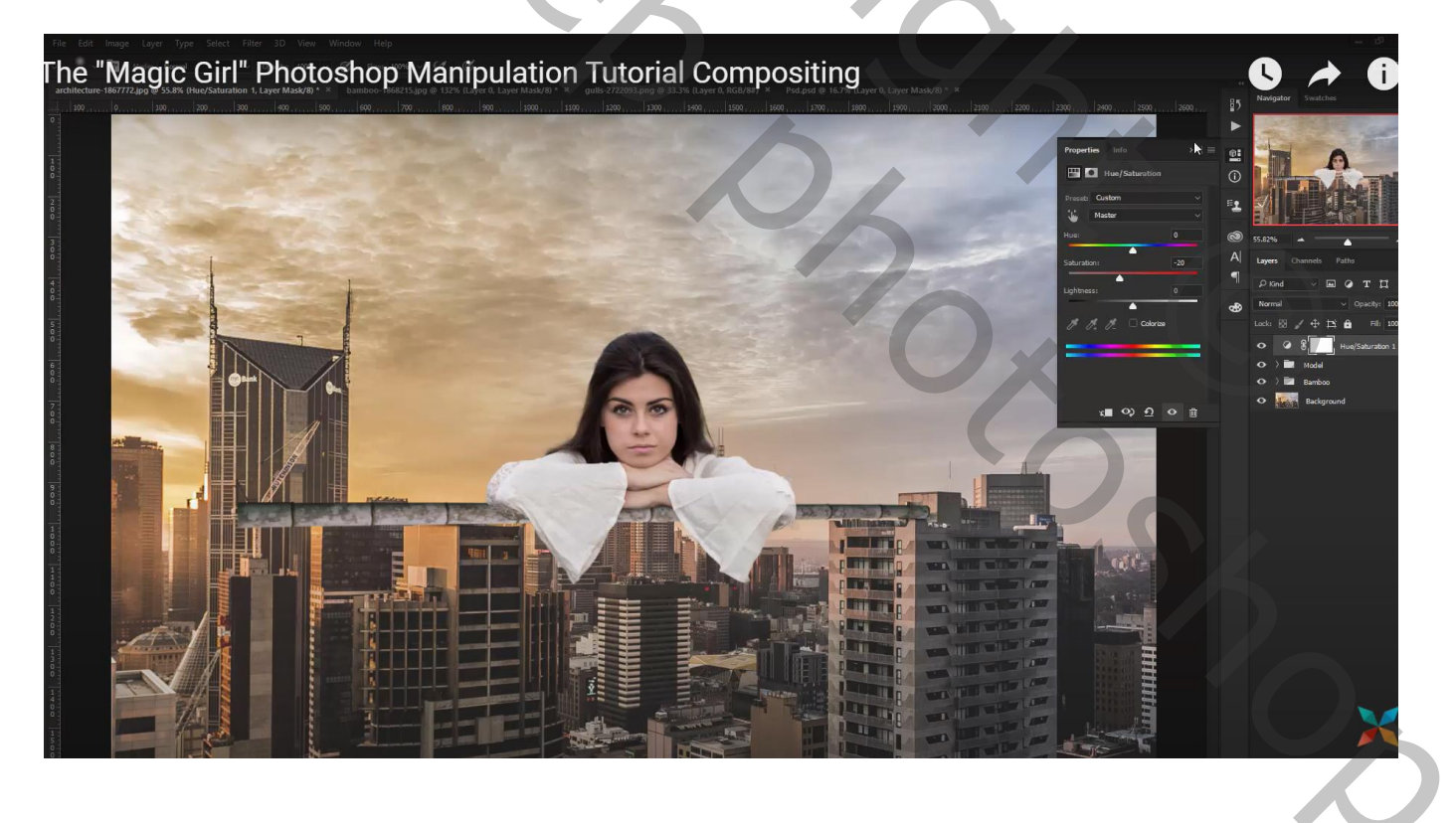

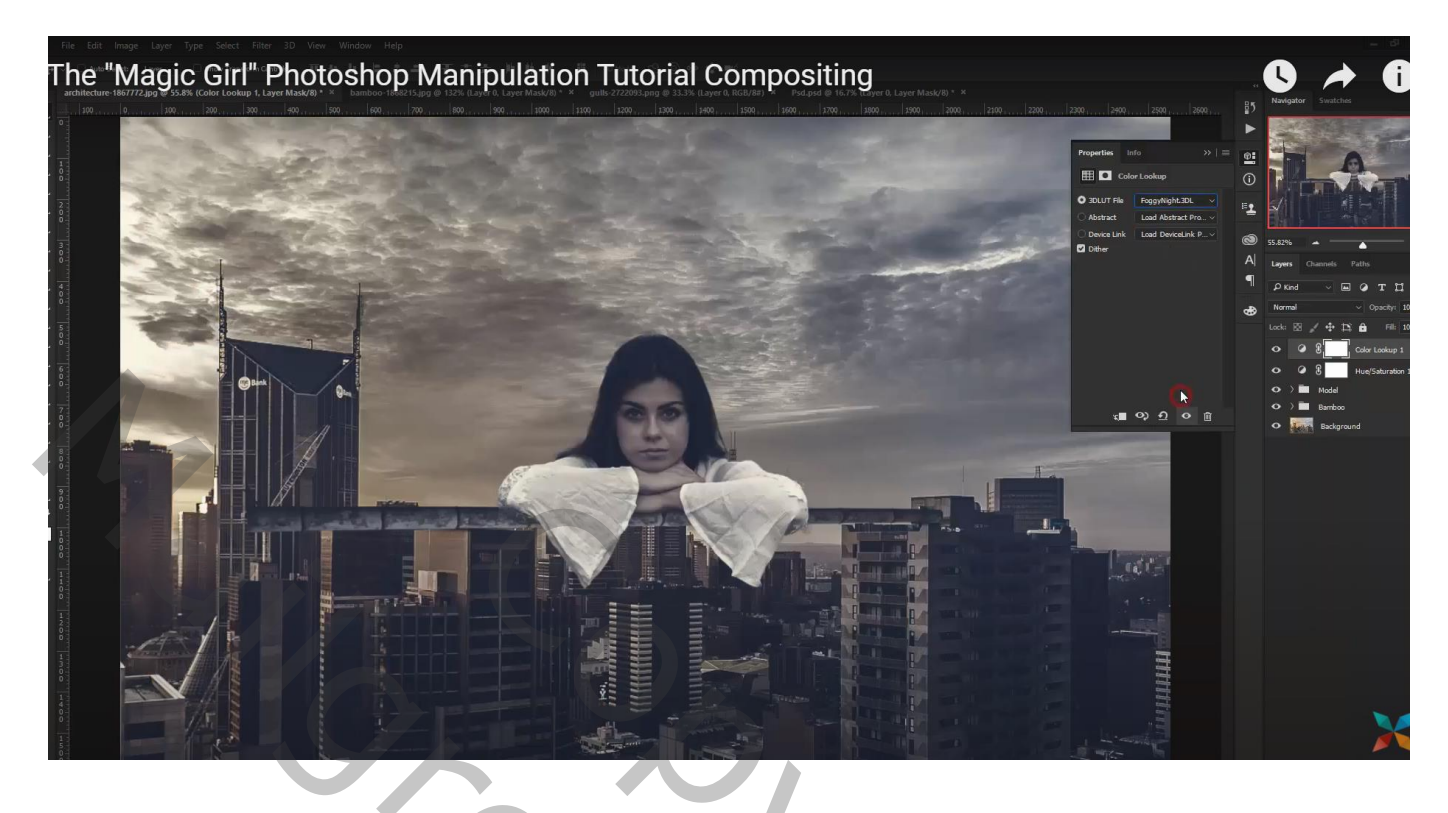

Op laagmasker: zwart transparant Radiaal verloop trekken vanuit het midden naar beneden

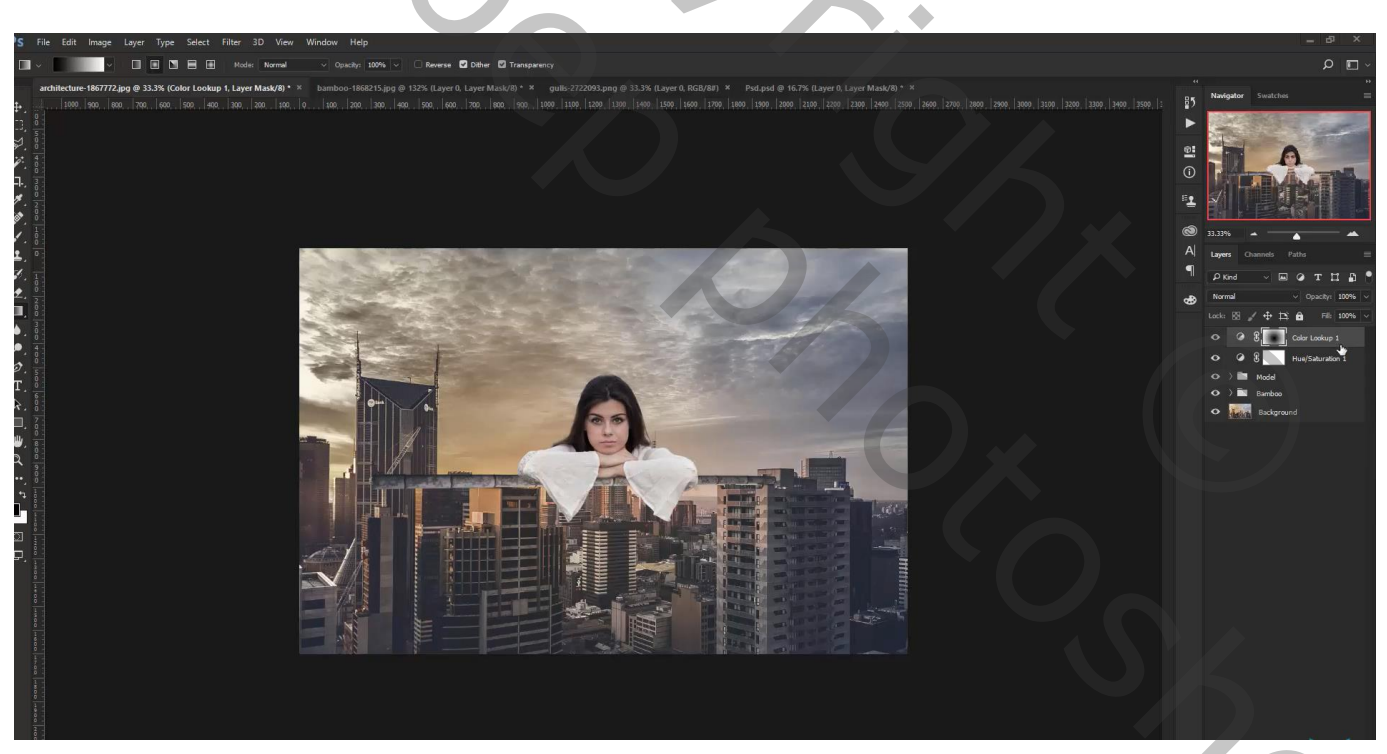

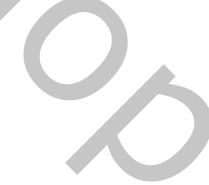

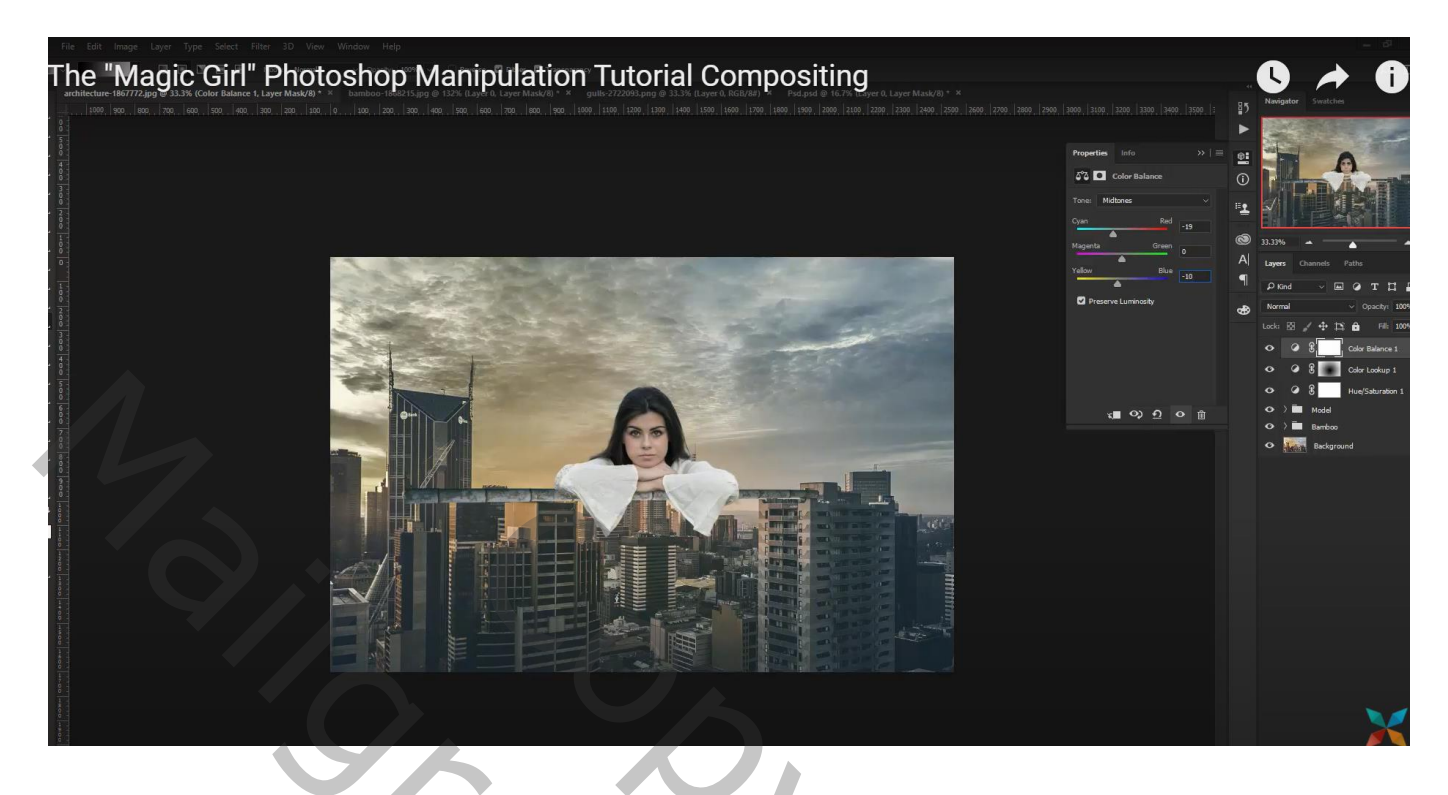

### Aanpassingslaag 'Helderheid/Contrast' : -15 ; 0

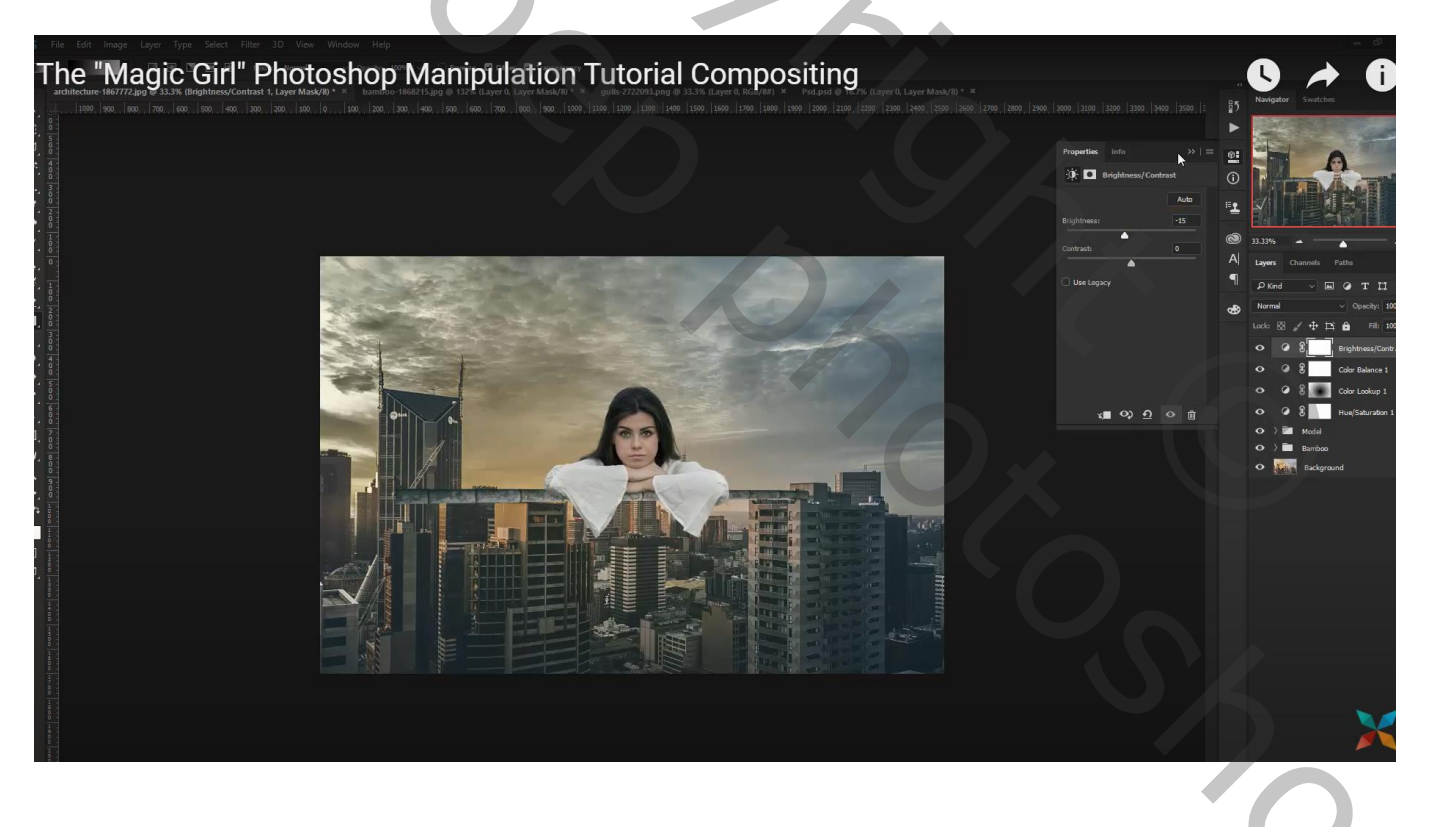

Aanpassingslaag 'Verloop toewijzen' : kleur links = # 19292F ; rechts = # 18789C Modus = Zwak licht; dekking = 30 %

Op laagmasker: zwart transparant Radiaal verloop trekken vanuit het midden beneden

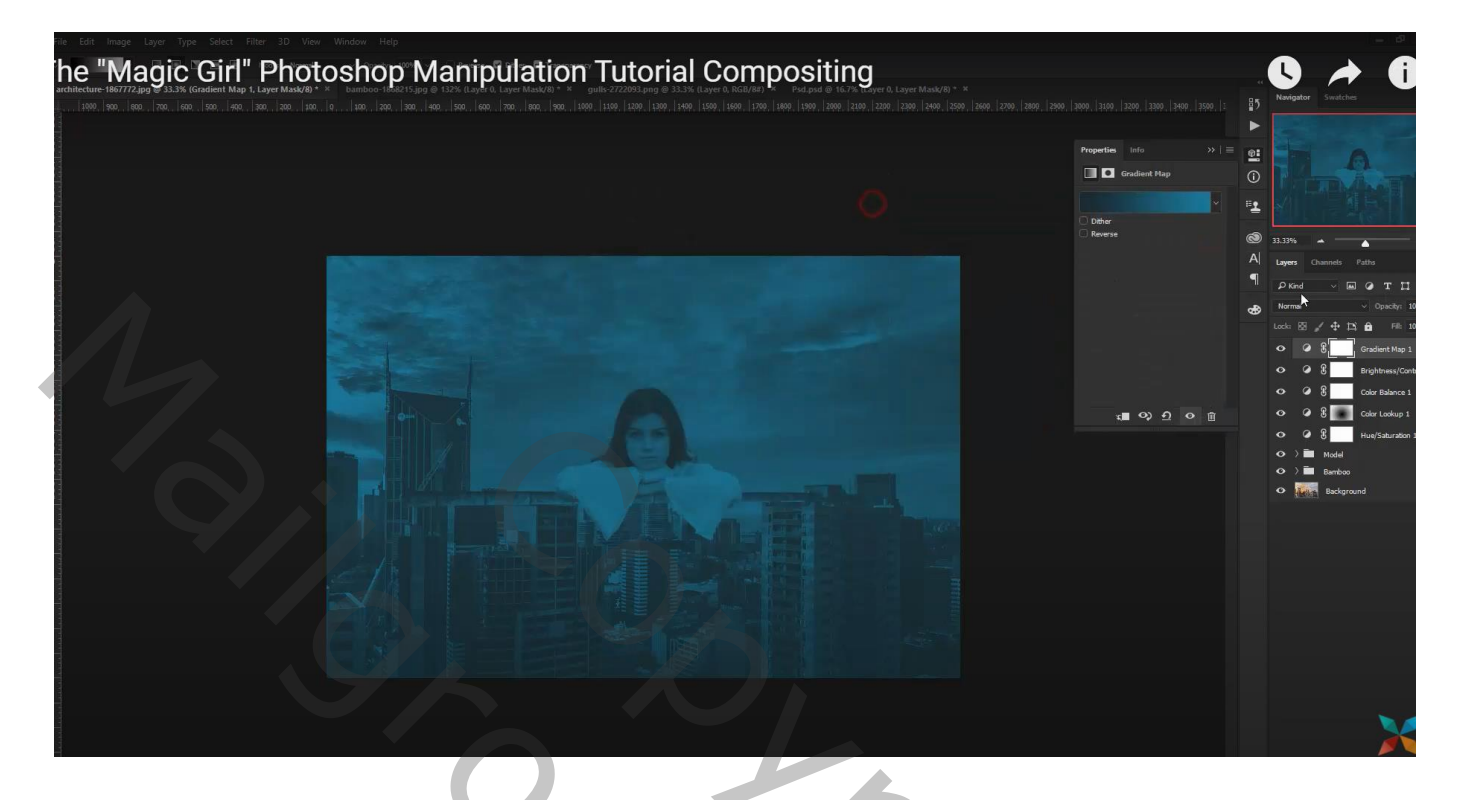

Nieuwe bovenste laag : Afbeelding  $\rightarrow$  Afbeelding toepassen Op bekomen laag : Filter  $\rightarrow$  Vervagen  $\rightarrow$  Radiaal vaag : 10 ; Draaien; Goed

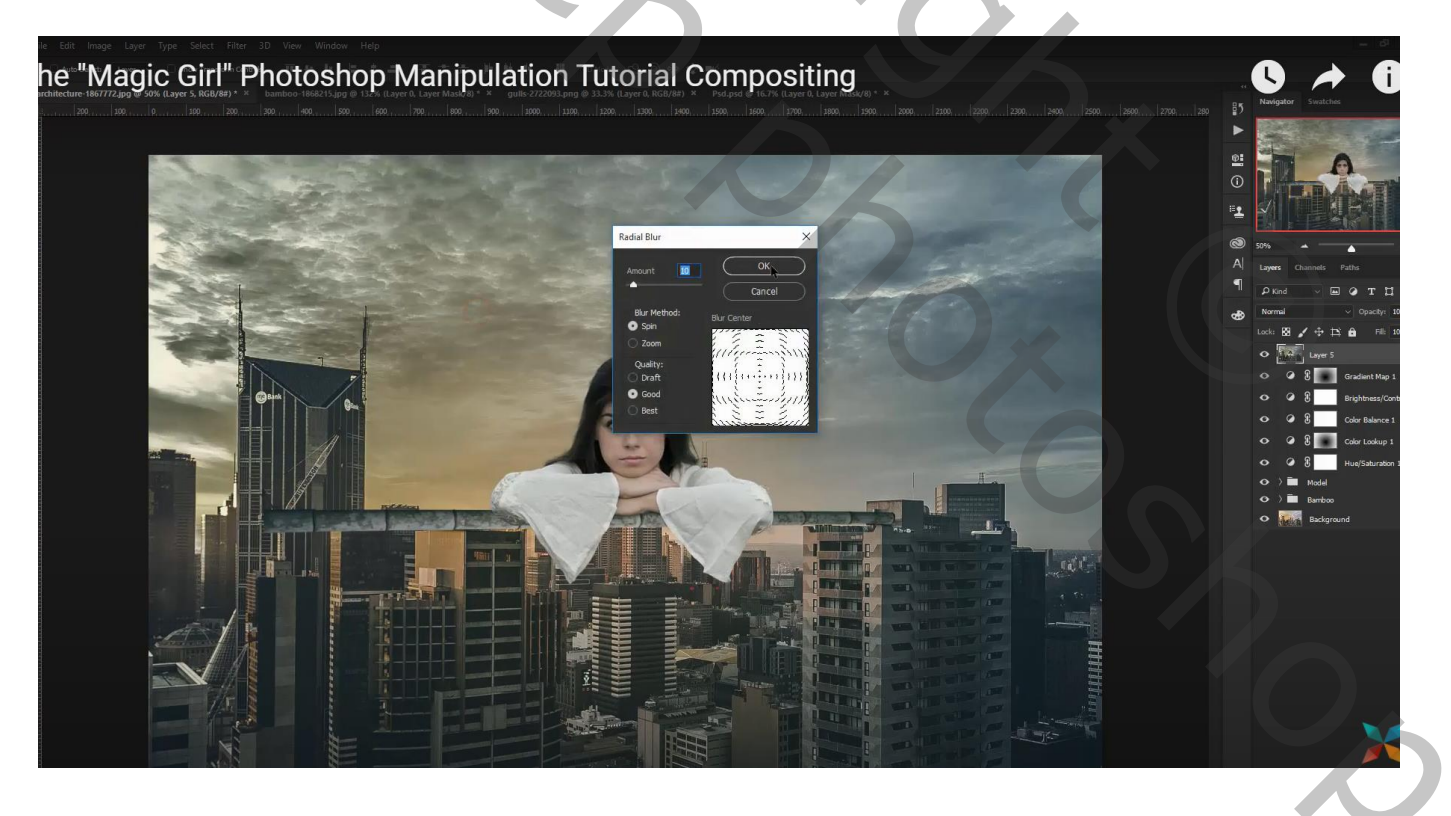

Laagmasker toevoegen; Op laagmasker: zwart transparant Radiaal verloop trekken vanuit het midden beneden Met zacht zwart penseel nog wat extra schilderen boven het model

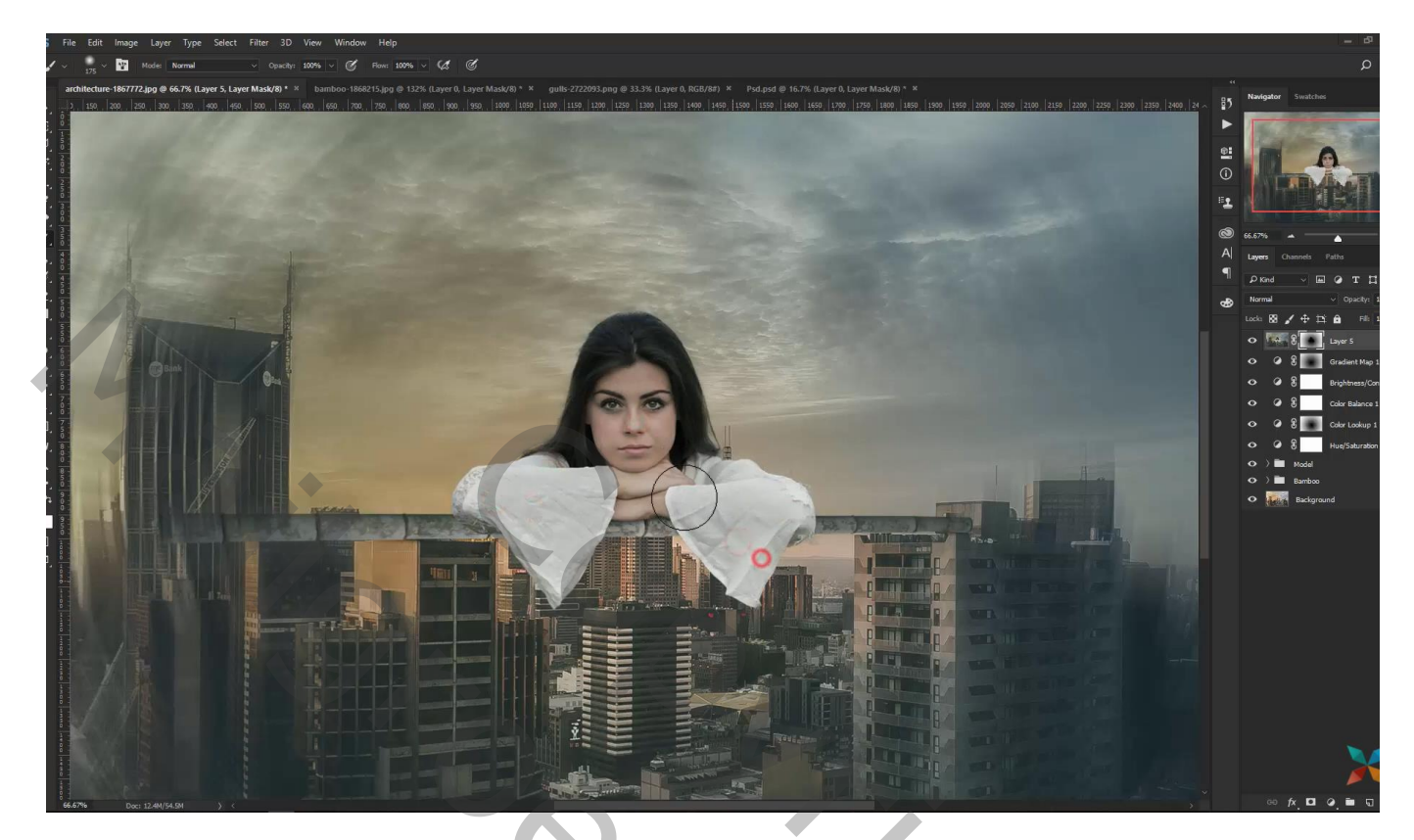

Aanpassingslaag 'Foto Filter' : Sepia; 35%

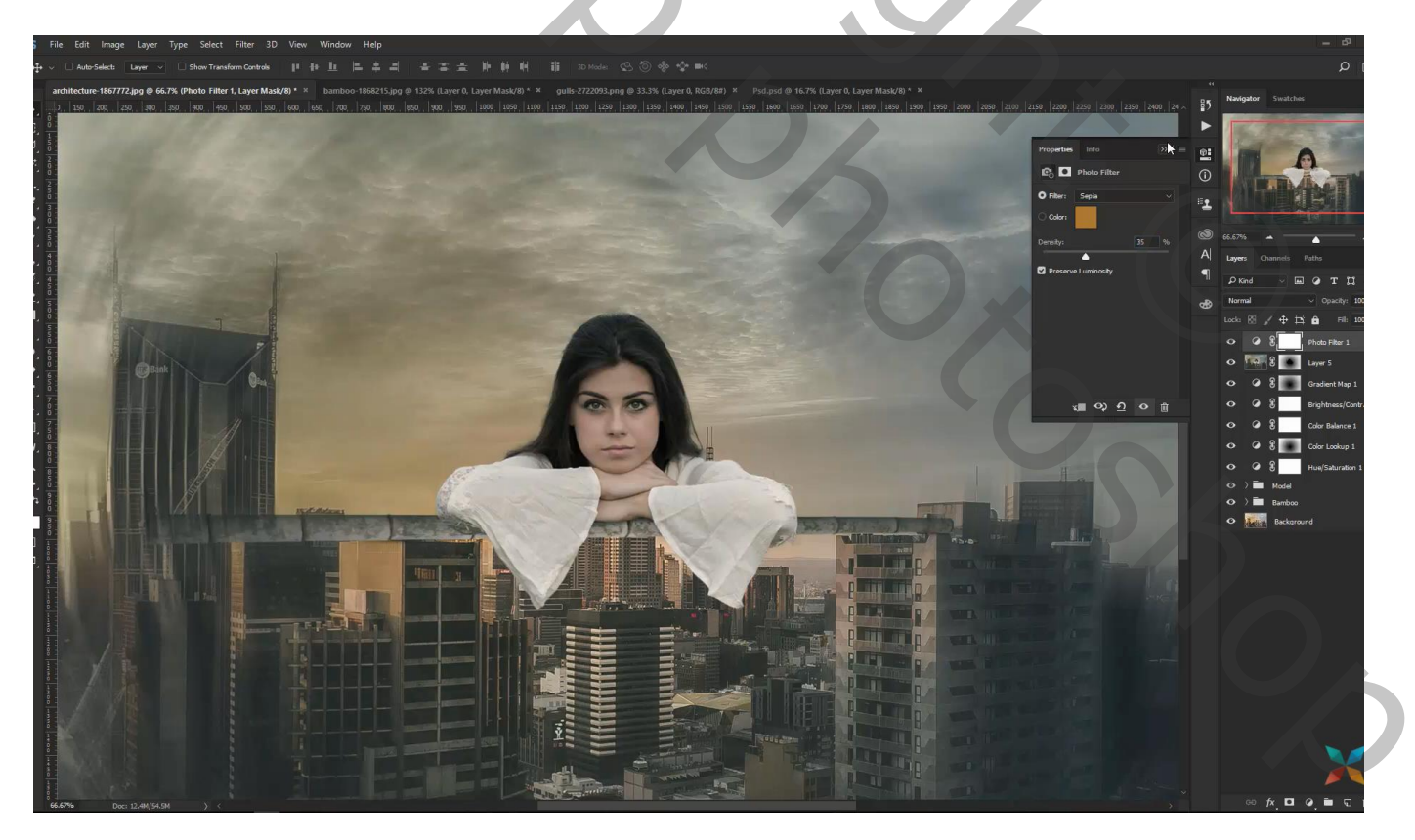

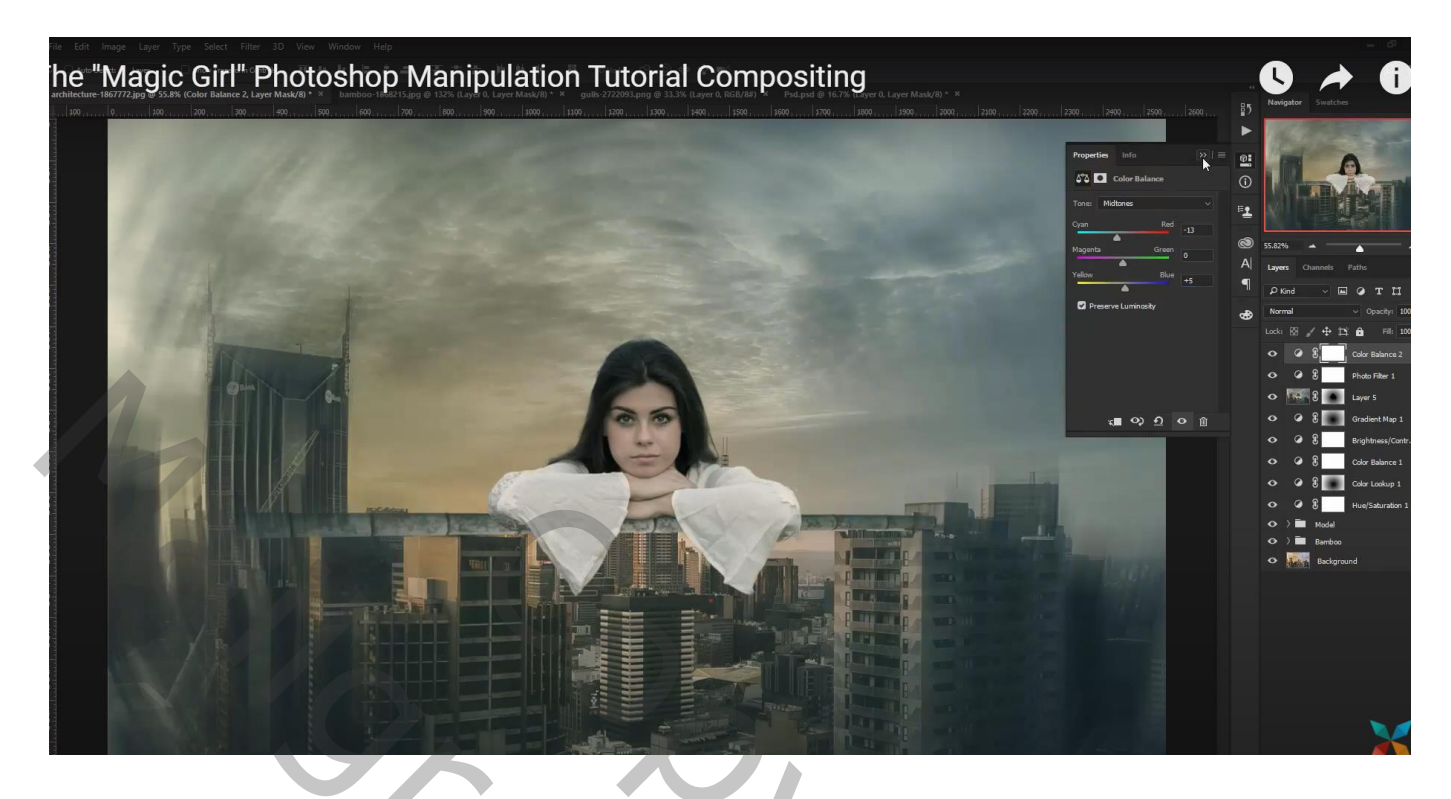

Terug een bovenste samengevoegde laag maken Filter → Camera Raw : 7 ; 0 ; 0,00 ; 0 ; 13 ; 0 ; 28 ; -5 ; 5 ; 4 ; 4

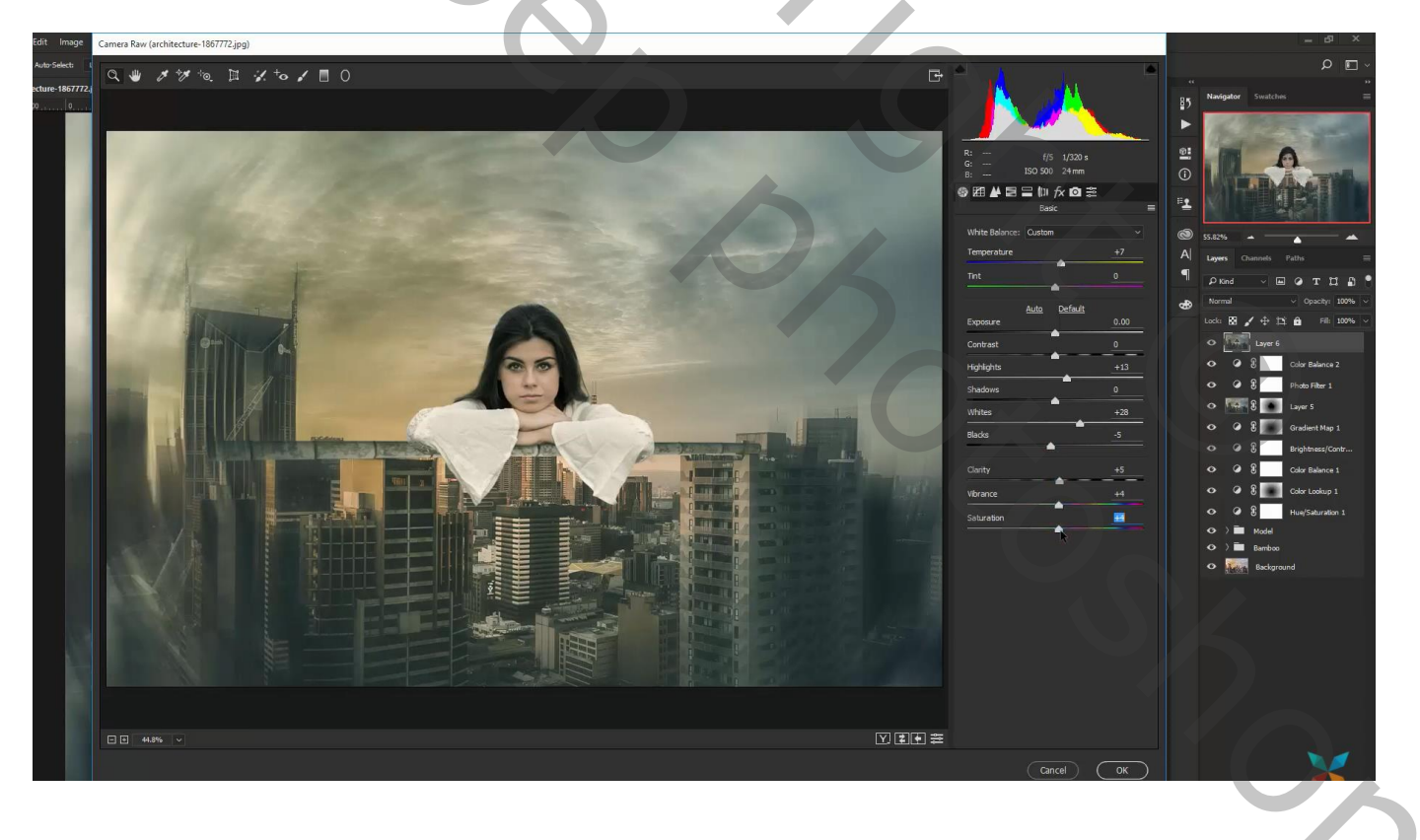

## Luminantie = groen = -33; Aqua = -49

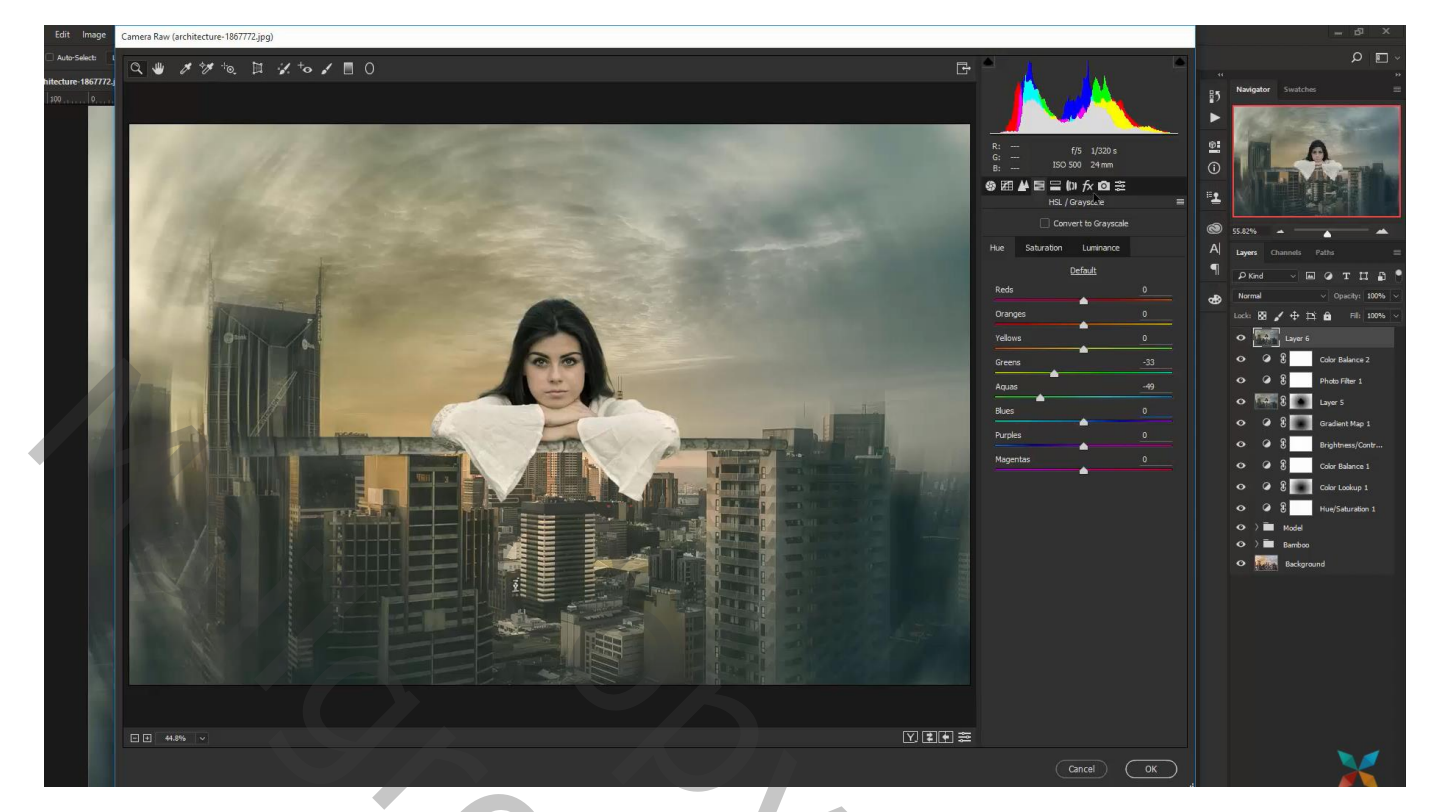